# Écologie acoustique des Chiroptères d'Europe Michel Barataud

Identification des espèces, étude de leurs habitats et comportements de chasse

# Contenu du DVD

DVD associé au livre *Écologie acoustique des chiroptères d'Europe, Identification des espèces, étude de leurs habitats et comportements de chasse*, collection Inventaires & biodiversité. 3<sup>e</sup> éd. Biotope éditions, Mèze; MNHN, Paris, 2015.

## DOSSIER «SONS»

Il contient trois sous-dossiers nommés :

- **1\_Generalites** : <u>5 séquences</u> de signaux biologiques ou synthétiques, illustrant le texte de la partie générale sur la physique acoustique (chapitres 1 et 2 du livre).
- 2\_Heterodyne : <u>68 séquences</u> issues d'enregistrements de chiroptères sur le terrain, illustrant la partie «L'identification auditive grâce à l'hétérodyne » (p. 103 du livre). Le fichier «Commentaires\_sequences\_ heterodyne.pdf »<sup>1</sup> reprend les explications se rattachant à chaque séquence, telles qu'elles existent dans le livre.
- 3\_Expansion de temps x 10 : <u>221 séquences</u> issues d'enregistrements de chiroptères sur le terrain, illustrant la partie « L'identification auditive et informatique grâce à l'expansion de temps » (p. 127 du livre). Le fichier « Commentaires\_sequences\_expansion x 10.pdf »<sup>1</sup> reprend les explications se rattachant à chaque séquence, telles qu'elles existent dans le livre.

## DOSSIER «GRAPHIQUES\_identification»

Il contient neuf fichiers Excel:

- un fichier intitulé «Modele\_tableaux\_analyses.xls»; il contient des tableaux prêts à l'emploi pour inscrire les valeurs mesurées sur des signaux à identifier. Ces valeurs peuvent ensuite être comparées à celles affichées dans les graphiques, puis éventuellement archivées.
- huit fichiers (un par groupe d'espèces) dont le nom commence par «Identification», sur lesquels se trouvent les graphiques bivariés à utiliser en phase terminale du processus d'identification (mesures des signaux sur logiciel et comparaison des valeurs obtenues avec les mesures de référence sur les graphiques; voir «Méthodologie de mesures des signaux» (p. 88 du livre) et «Lecture des graphiques bivariés» (p. 143 du livre).

1. Dans chacun des deux fichiers de commentaires (hétérodyne et expansion de temps), cliquer sur l'intitulé d'une séquence (« son 2.12» par exemple), permet d'écouter le son correspondant (un message «Avertissement de sécurité » apparaît, cliquer sur «Autoriser») La séquence s'ouvrira dans votre navigateur web, si yous souhaitez ouvrir le fichier dans un autre logiciel allez directement au .way sur le DVD sans utiliser les liens du fichier pdf.

1

Avertissement 1: Un module utilitaire de gestion des graphiques a été réalisé par Roland Jamault et installé sur les fichiers xls « Identification ... »; ce module contient des macros (certificat « xls identification Barataud») garanties sans virus et nécessaires à la gestion des graphiques (voir ci-dessous «Avertissement 2»). Lors de la première ouverture d'un des fichiers «Identification...», une fenêtre d'avertissement s'affiche concernant les macros contenues dans le fichier. Le but est d'activer les macros pour pouvoir rendre le module utilitaire fonctionnel; cette opération d'activation ne sera à faire qu'une seule fois sur le premier fichier ouvert, pour un ordinateur donné; ensuite cet ordinateur reconnaîtra le certificat et activera automatiguement les macros sur tous les fichiers portant ce certificat «xls identification Barataud» (c'està-dire tous les fichiers «Identification...» et leurs mises à jour successives).

La procédure à suivre pour activer les macros et enregistrer le certificat dépend de la version d'Excel que vous utilisez. Les procédures relatives aux différentes versions sont détaillées en fin de document.

#### EN CAS DE PROBLÈME POUR ACTIVER LES MACROS ET UTILISER LE MODULE

Il peut arriver que certaines configurations informatiques refusent l'installation du certificat (cas des établissements professionnels qui protègent leur parc informatique par des verrouillages de macros par exemple) : le module ne pourra être utilisé.

- Par ailleurs le module contenu dans les fichiers xls ne fonctionnent pas sur Macintosh.
- Dans tous ces cas, les fichiers restent utilisables en mode normal, et la modification de l'ordre des séries reste possible grâce au procédé suivant
- double-cliquer sur l'un des points;
- dans la fenêtre « Format de la série de données », sélectionner l'onglet « Ordre »;
- sélectionner un taxon dans la liste et cliquer sur «déplacer vers le haut» ou «déplacer vers le bas»;
- puis cliquer sur OK pour vérifier si l'espèce déplacée vers le bas de la série laisse apparaître de nouveaux points dans la zone considérée (voir les figures 1 et 2).

Avertissement 2: dans de nombreux cas des points sur les graphiques peuvent être superposés, car ils correspondent à des valeurs X et Y identiques. Deux points superposés peuvent appartenir à une même espèce : dans ce cas il n'existe aucune possibilité de le savoir (et quère d'utilité non plus). Mais souvent ces superpositions concernent des espèces différentes, et peuvent masquer la distribution de l'espèce sous-jacente; la hiérarchie des espèces sur les graphiques est indiquée par l'ordre des séries dans la légende : le taxon situé en bas de la légende est celui placé au premier plan sur le graphique.

Excel ne permet pas de réaliser des polygones convexes minimaux (PCM) pour indiquer l'aire de distribution des valeurs mesurées sur les signaux d'une espèce donnée.

Grâce aux compétences de Roland Jamault, un module a été intégré dans les fichiers xls « Identification ». Ce module permet de pallier les inconvénients indiqués ci-dessus. Pour l'ouvrir, il suffit de sélectionner un (et un seul!) des graphiques en cliquant sur son cadre extérieur, puis de taper sur votre clavier le raccourci suivant : « ctrl + b ». Une fenêtre « Utilitaire graphique » s'affiche comprenant deux onglets :

- Le premier : « Ordre séries » permet de modifier l'ordre des espèces pour vérifier qu'une distribution est bien monospécifique. Pour ce faire, sélectionner un taxon dans la liste et cliquer sur les flèches vertes «déplacer vers le haut» ou «déplacer vers le bas» ou utiliser la flèche rouge pour amener l'espèce au premier plan quelle que soit sa position dans la liste. Vous pouvez ainsi vérifier si l'espèce déplacée vers l'avant plan sur le graphique laisse apparaître de nouveaux points superposés dans la zone considérée (voir illustration dans les figures 1 et 2).
- Le second : «Afficher/Masquer» permet d'afficher sur le graphique une ou plusieurs distributions spécifiques ciblées (en cochant telle ou telle espèce dans la liste), pour juger de son contour sans la perturbation apportée par les autres espèces. L'icône avec des flèches tournantes permet de revenir à l'affichage initial avec toutes les distributions spécifiques.

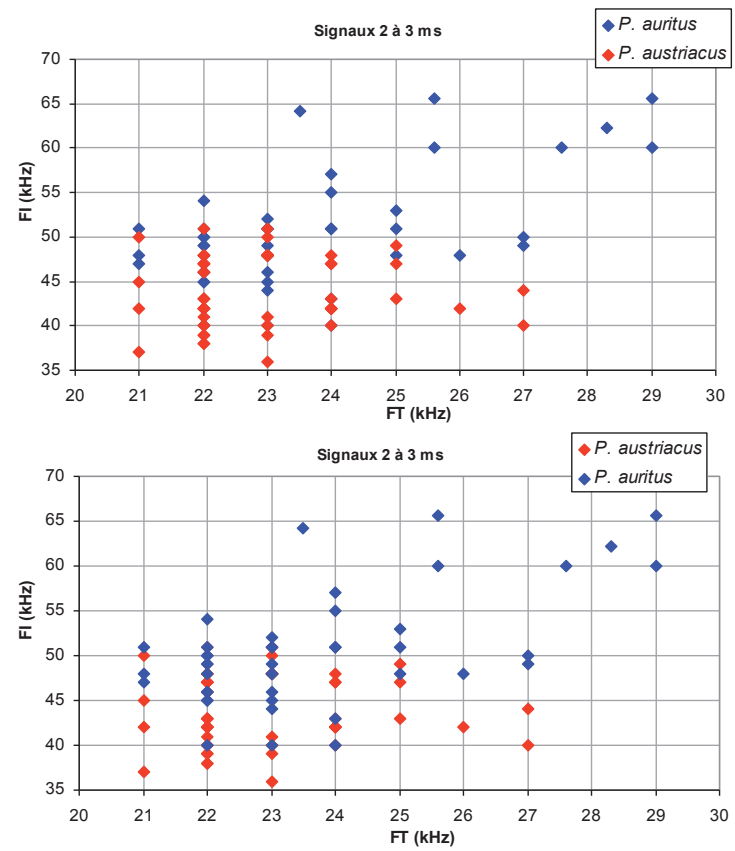

2

Figure 1: graphique montrant la répartition des valeurs (X =fréquence terminale; Y = fréquenceinitiale) mesurées sur des signaux de Plecotus auritus et Plecotus austriacus; ce dernier, situé en dernière position dans la légende, a donc priorité dans la série. et risque donc de masquer des points de valeurs identiques appartenant au premier.

Figure 2: même graphique que dans la figure 1, mais ici l'ordre des séries a été inversé. et l'on constate que des points supplémentaires sont apparus pour *P. auritus* dans la gamme des 40 à 43 kHz de Fl, qui n'est donc pas une zone monospécifique contrairement à ce que la figure précédente laissait penser.

#### PROCÉDURE D'ACTIVATION DES MACROS CONTENUES DANS LES FICHIERS XLS « IDENTIFICATION... » SELON LES VERSIONS DE VOTRE LOGICIEL EXCEL

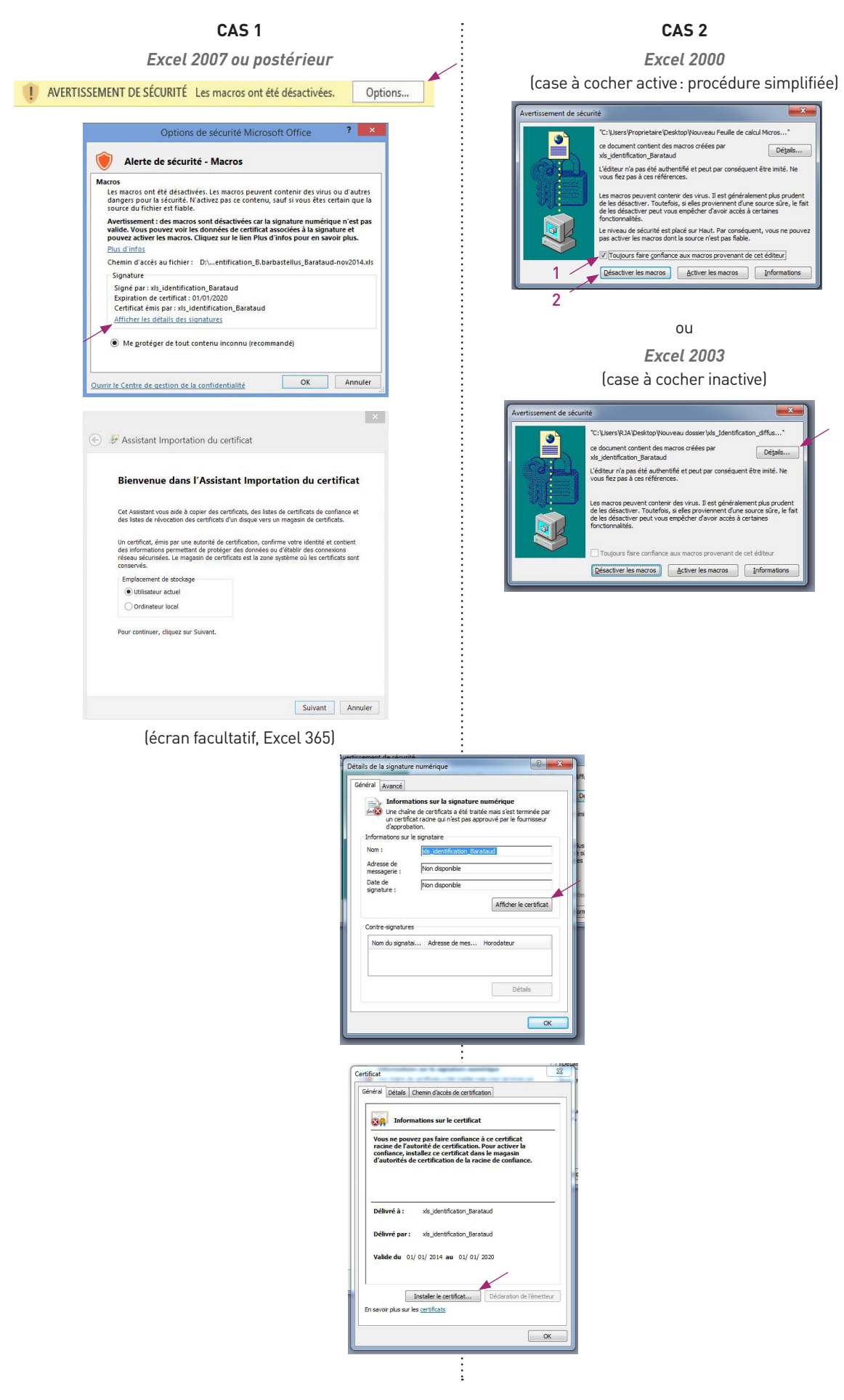

Excel 2007 ou postérieur ant Importation de certificat Bienvenu Cet Assistant de certificats certificats dep certificats. Ð ssistant Importation de certificat Magasin de certificats Les magasins de certificats sont des zones s Windows peut sélectionner automatiquemer O Sélectionner aut Placer tous les certificats dans le mac Magasin de certificats : En savoir plus sur les magasins de certificats Sélectionner un magasin de Sélectionnez le magasin de voulez utiliser. Personnel Confiance de l'entreprise Autorités de certification Éditeurs approuvés Certificats non autorisé Afficher les magasins phy sistant Importation de certificat Magasin de certificats asins de certificats sont des zone Windows peut sélectionner automatiqueme pouvez spécifier l'emplacement du certifica Sélectionner automatiquement le m Placer tous les certificats dans le ma Magasin de certificats : Autorités de certification racines d En savoir plus sur les magasins de certificats

CAS 1

4

CAS 2 Excel 2000

| I I I I I I I I I I I I I I I I I I I                                                                                                    | I I I I I I I I I I I I I I I I I I I                                                                                                    |                                                                                                    |
|----------------------------------------------------------------------------------------------------|----------------------------------------------------------------------------------------------------|----------------------------------------------------------------------------------------------------|
| s ade à coper des certificats, des lates<br>anflance et des lates de révocation des<br>voite disque vers un magieni de<br>par une autorité de certification<br>us écuritées, le magieni de certificats<br>us écuritées, le magieni de certificats<br>en où les certificats sont conservés.<br>It pour continuer.                                                                                                    | a ade à coper des certificats, des lottes<br>analitance et des listes de révocation des<br>voite disque vers un maganit de<br>par une autorité de certification et<br>par une autorité de certification<br>une double certificatis<br>en où les certificats sont conservés.<br>It pour continuer.                                                                                                    | ×                                                                                                    |
| s ade à coger des certificats, des lates<br>onfance et des lates de révocation des<br>voite despue vers un magarin de<br>peu de militat de context des lates<br>ou de context des lates de lates<br>peu de militat de context des lates<br>ou de context des lates de la<br>lates real de contractor de lates<br>de context de lates de lates<br>ou de context de lates de lates<br>en où les certificats cont conservés. | s add à cogier des certificats, des lotes<br>onfance et des lates de révocation des<br>voite disque vers un magasin de<br>gran une autorité de certification, est une<br>des identité et content des informations<br>égyer vois données. Le magasin de certificats<br>en oùletées. Le magasin de certificats<br>en oùlet certificats cont conservés.                                                                                                    | !                                                                                                    |
| per une autorité de certification, est une<br>bre identité et constent des informations<br>gierrous dominées au clabatir des<br>per une dominées qu'ablir des<br>ne où les certificats sont conservés.<br>It pour continuer.                                                                                                    | par une autorité de certification, est une<br>bré elémetité et constent des informations<br>gierrois données au clatair des<br>ne où les certificats sont conservés.<br>It pour continuer.                                                                                                    | s aide à copier des certificats, des listes<br>onfiance et des listes de révocation des<br>votre disque vers un magasin de                                                                                      |
| it pour continuer.                                                                                                    | t pour continuer.                                                                                                    | par une autorité de certification, est une<br>stre identité et contient des informations<br>éger vos données ou établir des<br>u sécurisées. Le magasin de certificats<br>ne où les certificats sont conservés. |
|                                                                                                    |                                                                                                    | it pour continuer.                                                                                                    |
|                                                                                                    | Dicitized Davata                                                                                                    |                                                                                                    |
|                                                                                                    | Décident Décembra                                                                                                    |                                                                                                    |
|                                                                                                    | Defections Discussion Annual                                                                                                    |                                                                                                    |
|                                                                                                    | Annual Contraction of the second second |                                                                                                    |

| × 1                                            |
|------------------------------------------------|
| stème où les certificats sont stockés.         |
| un magasin de certificats, ou vous             |
| sin de certificats selon le type de certificat |
| sin suivant                                    |
| Parcourir                                      |
| 2                                              |
| < Précédent Suivant > Annuler                  |

| e certificats           |    |
|-------------------------|----|
| n racines de confiance  |    |
| n intermédiaires        | 01 |
| ysiques 2<br>DK Annuler |    |

|                              | X                  |
|------------------------------|--------------------|
| système où les certificats s | ont stockés.       |
| it un magasin de certificat  | s, ou vous         |
| asin de certificats selon le | type de certificat |
| asin suivant                 |                    |
| confiance                    | Parcourir          |
| < Précédent ) Suivant        | > Annuler          |

CAS 1 Excel 2007 ou postérieur CAS 2 Excel 2000

| nt Importation de c                                                                                                    | certificat                                                                                                    |                                                                                                    |                                                                                                    |
|----------------------------------------------------------------------------------------------------|----------------------------------------------------------------------------------------------------|----------------------------------------------------------------------------------------------------|----------------------------------------------------------------------------------------------------|
|                                                                                                    | Fin de l'Assista<br>certificat                                                                                                    | ant Importatio                                                                                                    | on de                                                                                                 |
|                                                                                                    | Ce certificat sera impo<br>Terminer.                                                                                                    | rté après que vous a                                                                                                    | irez diqué sur                                                                                        |
|                                                                                                    | Vous avez spécifié les                                                                                                    | paramètres suivants                                                                                                    |                                                                                                    |
|                                                                                                    | Magasin de certificat<br>Contenu                                                                                                    | s sélectionné par l'util                                                                                                    | isateur Autor<br>Certif                                                                               |
|                                                                                                    | <                                                                                                    |                                                                                                    | •                                                                                                    |
|                                                                                                    |                                                                                                    |                                                                                                    |                                                                                                    |
|                                                                                                    |                                                                                                    |                                                                                                    |                                                                                                    |
|                                                                                                    | < Préc                                                                                                    | édent Terminer                                                                                                    | Annule                                                                                                |
|                                                                                                    |                                                                                                    |                                                                                                    |                                                                                                    |
|                                                                                                    |                                                                                                    |                                                                                                    |                                                                                                    |
| nent de sécurité                                                                                                    |                                                                                                    |                                                                                                    | (                                                                                                    |
| nent de sécurité<br>Vous êtes sur le<br>certification (C                                                                                                    | e point d'installer un certifi<br>A) demandant à représent                                                                                                    | icat à partir d'une<br>er :                                                                                                    | autorité de                                                                                           |
| nent de sécurité<br>Vous êtes sur le<br>certification (C<br>xls_identificatic                                                                                                    | e point d'installer un certifi<br>A) demandant à représent<br>on_Barataud                                                                                                    | icat à partir d'une<br>er :                                                                                                    | autorité de                                                                                           |
| nent de sécurité<br>Vous ètes sur le<br>certification (C<br>xls_identification<br>Windows ne pe                                                                                                    | e point d'installer un certifi<br>A) demandant à représent<br>on_Barataud<br>eut pas valider que le certif                                                                                                    | icat à partir d'une<br>er :<br>icat vient réellem                                                                                                    | autorité de<br>ent de                                                                                 |
| nent de sécurité<br>Vous êtes sur le<br>certification (C<br>xls_identificatio<br>Windows ne pe<br>"xls_identificati<br>contactant "xls                                                                                                    | e point d'installer un certifi<br>A) demandant à représent<br>on_Barataud<br>eut pas valider que le certif<br>ion_Barataud". Vous devrie<br>jedentification Barataud".                                                                                                    | icat à partir d'une<br>er :<br>icat vient réellem<br>z confirmer son o<br>Le numéro suivar                                                                                                    | autorité de<br>ent de<br>rigine en<br>it va vous                                                      |
| ent de sécurité<br>Vous êtes sur le<br>certification (C.<br>xls_identificatio<br>Windows ne pe<br>"xls_identificatio<br>contactant "xls<br>aider à effectue                                                                                                    | e point d'installer un certifi<br>A) demandant à représent<br>on Barataud<br>eut pas valider que le certifi<br>ion Barataud <sup>7</sup> . Vous devrie<br>j'dentification Barataud <sup>7</sup> .                                                                                                    | icat à partir d'une<br>er :<br>icat vient réellem<br>ez confirmer son o<br>Le numéro suivar                                                                                                    | autorité de<br>ent de<br>rigine en<br>t va vous                                                       |
| ent de sécurité<br>Vous êtes sur le<br>certification (C<br>xls_identification<br>Windows ne pe<br>"xls_identification<br>viks_identification<br>contactant "xls<br>aider à effectue<br>Aperçu (sha1) :                                                           | e point d'installer un certifi<br>An demandant à représent<br>an Barataud<br>eut pas valider que le certif<br>ine Barataud". Vous derir<br>jidentification_Barataud".<br>e rette tâche :<br>45DC7724 59F91F07 1F73/                                                                                                    | icat à partir d'une<br>er :<br>z confirmer son o<br>Le numéro suivar<br>2609 E9576E70 287                                                                                                    | autorité de<br>ent de<br>rigine en<br>it va vous<br>7F7EE9                                            |
| vous êtes sur le<br>certification (C<br>xls_identificatio<br>Windows ne pe<br>"xls_identificatio<br>Uindows ne pe<br>"xls_identificatio<br>dider à effectue<br>Aperçu (sha1) :<br>Avertissement                                                                  | e point d'installer un certifi<br>(A) demandant à représent<br>on Barataud<br>eut pas valider que le certif<br>in Barataud'. Vous devrie<br>"identification, Barataud".<br>er cette tâche :<br>45DC7724 59F91F07 1F73//<br>;                                                                                                    | icat à partir d'une<br>er :<br>z confirmer son o<br>Le numéro suivar<br>A609 E9576E70 287                                                                                                    | autorité de<br>ent de<br>rigine en<br>it va vous<br>?F7EE9                                            |
| vous étes sur le<br>certification (C<br>xls_identificati<br>contactant 'sls_<br>aider à effectue<br>Aperçu (shal) :<br>Avertissement<br>Si vous installes                                                                                                    | e point d'installer un certifi<br>A) demandant à représent<br>on Barataud<br>eut pas valider que le certifi<br>joentification. Barataud'.<br>joentification. Barataud'.<br>er cette tâche :<br>45Dc7724 59F91F07 1F73/<br>iz ce certificat racine, Wind                                                                                                    | icat à partir d'une<br>er :<br>icat vient réellem<br>ez confirmer son o<br>Le numéro suivar<br>4609 E9576E70 2B;<br>ows va automatic                                                                    | autorité de<br>ent de<br>rigine en<br>t va vous<br>7F7E9<br>uement                                    |
| vous étes sur le<br>certification (C<br>xis_identificatio<br>Windows ne pe<br>"xis_identificatio<br>contactant "xis<br>aider à effectue<br>Aperçu (shal) :<br>Avertissement<br>Si vous installei<br>approuver tout<br>L'installation d'                          | e point d'installer un certifit<br>A) demandant à représent<br>on, Barataud<br>eut pas valider que le certif<br>ion, Barataud".<br>Jeantrification, Barataud",<br>er cette tâche :<br>45DC/724 59F91F07 1F73/<br>;<br>z ce certificat resine, Wind<br>t certificat exis par cette a a                                                                       | icat à partir d'une<br>er :<br>icat vient réellem<br>z confirmer son o<br>Le numéro suivar<br>4609 E9576E70 287<br>ows va automatiq<br>utorité de certifirmé é                                          | autorité de<br>ent de<br>rigine en<br>it va vous<br>177EE9<br>uement<br>tion.                         |
| vous étes sur le<br>certification (C.<br>xls_identification (C.<br>Windows ne pe<br>'xls_identification<br>aider à effectue<br>Aperçu (shal) :<br>Avertissement<br>Si vous installe<br>approuver tout<br>Limitallation di<br>de sécurité. Si \                   | e point d'installer un certifit<br>A) demandant à représent<br>on_Barataud<br>teut pas valider que le certif<br>ion_Barataud <sup>*</sup> , Vous deviré<br>jette tâche :<br>45DC/724 59F91F07 1F73/<br>;<br>z ce certificat resine, Wind<br>certificat émis par cette a<br>z ce certificat resine, Wind                                                     | icat à partir d'une<br>er :<br>icat vient réellem<br>ez confirmer son o<br>Le numéro suivar<br>4609 E9576E70 287<br>ows va automatiq<br>utorité de certifica<br>y non confirmé<br>s reconnaissez ce     | autorité de<br>ent de<br>rigine en<br>It va vous<br>?F7EE9<br>uement<br>tion.<br>uement<br>tion.      |
| vous étes sur le<br>certification (C.<br>xls_identification (C.<br>Windows ne pe<br>'xls_identification<br>windows ne pe<br>'xls_identification<br>aider à effectue<br>aperouver tout<br>Limitallation di<br>de sécurité. Six<br>Voulez-vous in                  | e point d'installer un certifit<br>A) demandant à représent<br>on Barataud<br>teut pas valider que le certif<br>ion Barataud". Vous devris<br>je certet tâche :<br>45DC/724 59F91F07 1F73/<br>;<br>z ce certificat resine, Wind<br>t certificat seu un aper<br>vous cliquez sur "Oui" vou<br>staller cette certification ?                                  | icat à partir d'une<br>er :<br>icat vient réellem<br>zz confirmer son o<br>Le numéro suivar<br>4609 E9576E70 287<br>ows va automatiq<br>utorité de certifica<br>y non confirmé<br>s reconnaissez ce     | autorité de<br>ent de<br>rigine en<br>it va vous<br>?F7EE9<br>uement<br>titon.<br>visque.             |
| vous étes sur le<br>certification (C.<br>xls_identification (C.<br>Windows ne pe<br>'vls_identification<br>aider à effectue<br>Aperçu (shal) :<br>Avertissement<br>Si vous installe<br>approuver tout<br>L'installation di<br>e sécurité. Si v<br>Voulez-vous in | e point d'installer un certifit<br>A) demandant à représent<br>on_Barataud<br>eut pas valider que le certif<br>ion_Barataud". Vous devir<br>je certet tâche :<br>45DC/724 59F91F07 1F73/<br>;<br>c ce certificat racine, Wind<br>certificat énsis par cette a<br>'un certificat avec un aper<br>vous cliquez sur "Ou" vous<br>staller cette certification ? | icat à partir d'une<br>er :<br>icat vient réellem<br>ez confirmer son o<br>Le numéro suivar<br>A609 E9576E70 2B;<br>ows va automatiq<br>utorité de certifica<br>gu non confirmé e<br>s reconnaissez ce  | autorité de<br>rigine en<br>it va vous<br>1777E9<br>uement<br>ttion.<br>st un risque                  |
| nnt de sécurité<br>Vous êtes sur le<br>certification (C.<br>xls_identificatic<br>Windows ne pe<br>Vis_identificatic<br>contactant 'vis<br>aider à effectue<br>Aperçu (shal) :<br>Avertissement<br>Si vous installe<br>approver tous<br>Voulez-vous in            | e point d'installer un certifi<br>A) demandant à représent<br>on Barataud<br>eut pas valider que le certifi<br>j'dentification, Barataud''.<br>j'dentification, Barataud''.<br>er cette tache :<br>45DC7724 S9F91F07 1F73/<br>iz ce certificat raice, Wind<br>reutificat faver cum aper<br>vous cliquez sur "Oui" vou<br>staller cette certification ?      | icat à partir d'une<br>er :<br>licat vient réellem<br>ez confirmer son o<br>Le numéro suivar<br>A609 E9576E70 283<br>ows va automatiq<br>utorité de certifica<br>yu non confirmé é<br>s reconnaissez ce | autorité de<br>ent de<br>rigine en<br>t va vous<br>?F7EE9<br>uement<br>tion.<br>est un risque.<br>Nor |

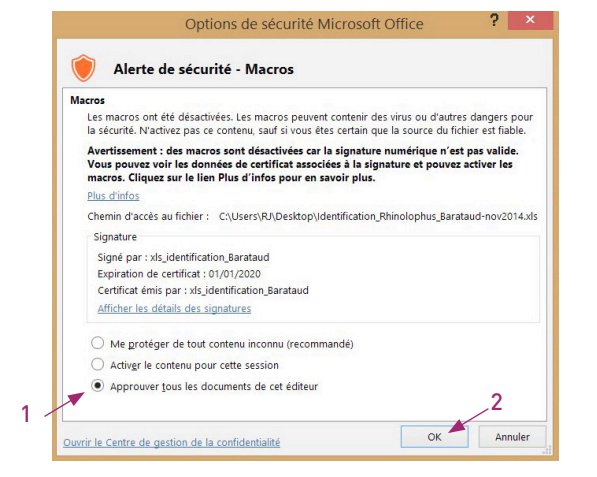

Fermer toutes les fenêtres en cliquant sur «OK» à chaque fois.

Enregistrer puis fermer le fichier.

6

Lors de la réouverture d'un des fichiers portant ce certificat, cliquer comme indiqué dans la figure suivante sur l'onglet de l'avertissement qui s'affiche en haut de page. Par la suite cet avertissement ne s'affichera plus.

AVERTISSEMENT DE SÉCURITÉ Les macros ont été désactivées.
 Activer le contenu

Avertissement de sécurité "C: UJsers VProprietaire VDesktop VNouveau Feulle de calcul Micros..." ce document contient des marcos créées par xis jdentification.Barataul L'éditeur n'a pas été authentifié et peut par conséquent être imité. Ne vous fez pas à ces réferences. Les marcos peuvent conteir des virus. Il est géréralement plus prudent de les désactiver. Toutefois, si elles proviement d'une source súre, le fait de les désactiver. Toutefois, si elles proviement d'une source súre, le fait de les désactiver peut vous empêcher d'avoir accès à certaines fonctionnalités. Le riveau de sécurité est placé sur Haut. Par conséquent, vous ne pouvez pas activer les marcos dura source n'est pas faible. "Toujours faire çonfiance aux marcos provenant de cet éditeur Désactiver les marcos Activer les marcos informations

Fermer le fichier puis à la réouverture :

(écran facultatif)